## Installing and Using the PawPrints Printer

There is a PawPrints student printer located in room 612 at Greenville ONE. Graduate students have a print allotment of 660 black-and-white pages, or 330 color pages, per academic semester. For more information, please visit <u>CCIT Printing and</u> <u>Plotting</u>.

1. Navigate to <u>http://download.clemson.edu</u>. Log in.

**N 6** 

- 2. Click Printer and Plotter Drivers campus printers and plotter
- 3. Click Student Printers and Plotters for your respective operating system.
- 4. The download should begin. Once complete, run the installer.
- 5. Accept any prompts by clicking continue. Enter any passwords required.
- 6. Once the install is complete, you will be able to print to CCIT Lab printers from your computer.
- 7. When you click print, choose CCIT Lab Printers for your print job.

|          | Mac                 |         | Windows           |
|----------|---------------------|---------|-------------------|
| Printer: | CCIT Lab Printers + | Name:   | CCIT Lab Printers |
| Presets: | Default Settings \$ | Status: | Ready             |

TAT: 1

- 8. After clicking print, you will be prompted to select a job name (optional) and enter your Clemson user ID. Select Next and enter your Clemson password. Your print job will then be queued for printing.
- 9. To retrieve your queued print job(s), simply swipe your Tiger 1 card at the printer, or login with your Clemson creds, in whichever lab you choose.

If you have any issues with the setup process, please email <u>ITHELP@clemson.edu</u> and copy Austin Sanderson (JSANDE3@clemson.edu).